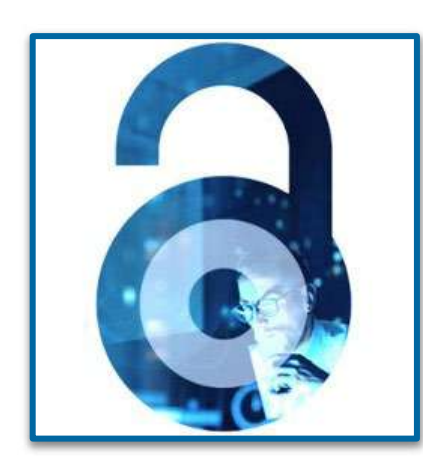

# **Open Access at IEEE**

Workflow for Authors and Institutions - 2023

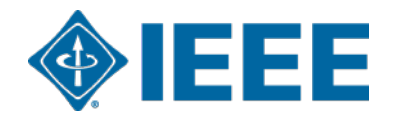

# **About the IEEE**

- IEEE is a leading authority and trusted voice in a wide variety of areas ranging from electrical engineering, telecom, computing, aerospace, AI, semiconductors, power and energy, sustainability and more
- Not for profit "Advancing Technology For Humanity"
- World's largest technical largest technical professional organization with over 450,000 members globally
- Core areas of activity:
  - Membership organization
  - Conferences organizer
  - Standards developer
  - Publisher of leading journals, conferences, standards, eBooks, and eLearning
- IEEE Xplore digital library by the numbers:
  - More than 6 million total documents
  - More than 24 million downloads per month
  - Over 8 million unique users each month

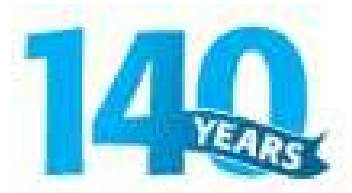

Celebrating 140 Years of Advancing Technology for Humanity

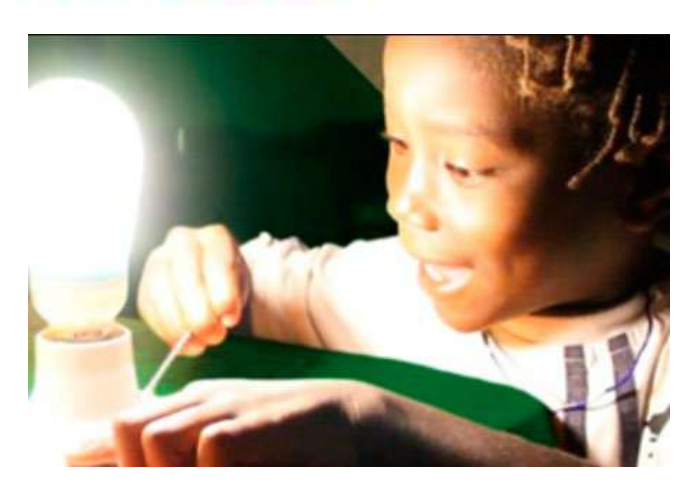

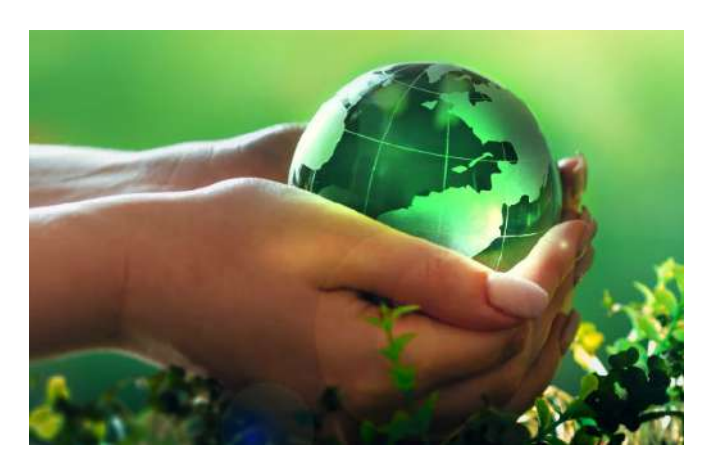

### **IEEE Smart Village Activities**

A volunteer network empowering off-grid communities through education and the creation of sustainable, affordable, locally owned entrepreneurial energy businesses serving 70,000 people in 280 villages in Cameroon, Haiti, Nigeria, Kenya, South Sudan, Himalayas, India and more. smartvillage.ieee.org

### **IEEE Action on Climate Change**

IEEE is committed to helping combat the effects of climate change through pragmatic and accessible technical solutions and providing engineers and technologists with a space for discussion and action. IEEE has also developed a climate change collection of articles on IEEE *Xplore*. climate-change.ieee.org

# Where To Publish OA?

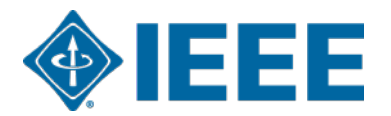

# **IEEE's Evolving Open Access Program**

To help authors gain maximum exposure for their groundbreaking research and application-oriented articles, IEEE offers three options for open access (OA) publishing, all designed to meet the varying needs of our authors throughout their careers.

## **OA Publishing Options**

- Hybrid Journals 180+ journals and magazines spanning an array of technology fields. These titles have Transformative Status under Plan S.
- Fully Open Access Topical Journals 30+ titles and more coming soon
- **3.** Multidisciplinary OA journal IEEE Access
  - IEEE's largest open access journal, over 60,000 articles since 2013
  - Highly cited journal in a range of fields
  - Rapid yet rigorous peer review process of 4 to 6 weeks.

With the above options for authors, IEEE has published over **100,000** open access articles in IEEE *Xplore*.

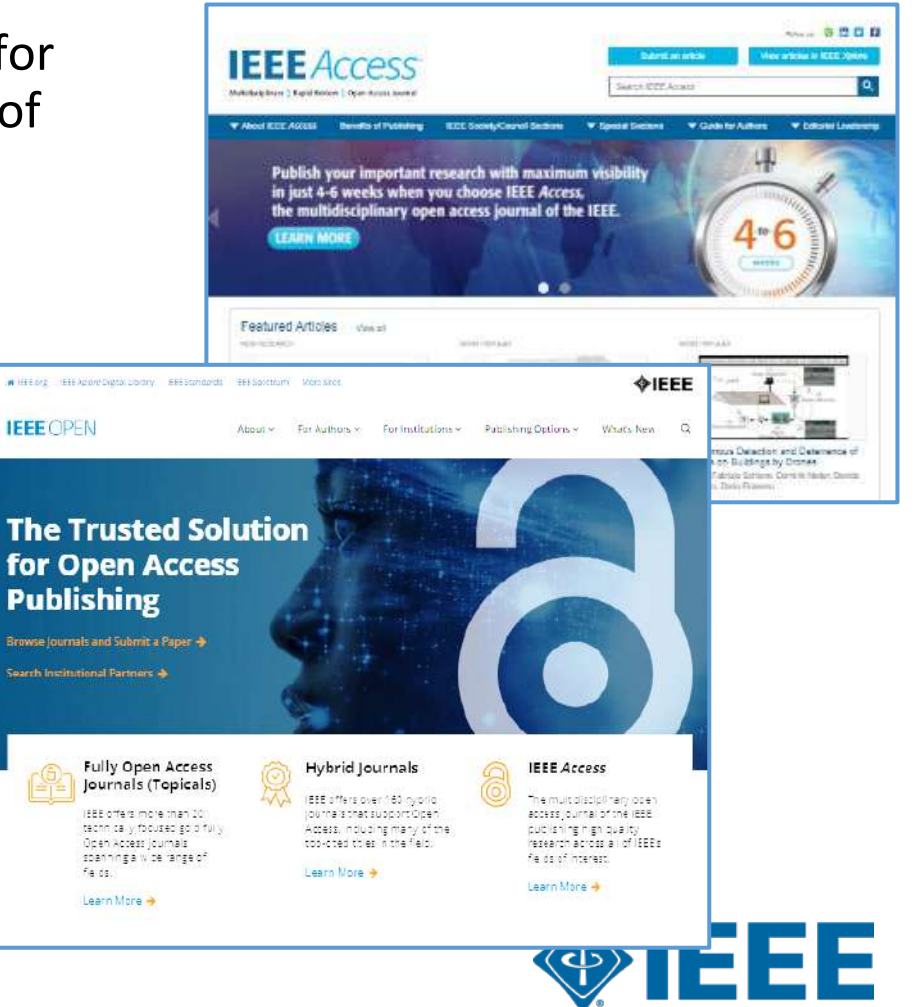

**IEEE** OPEN

About V For Authors V

For Institutions

Publishing Options 🍾

What's New

Q

IEEE

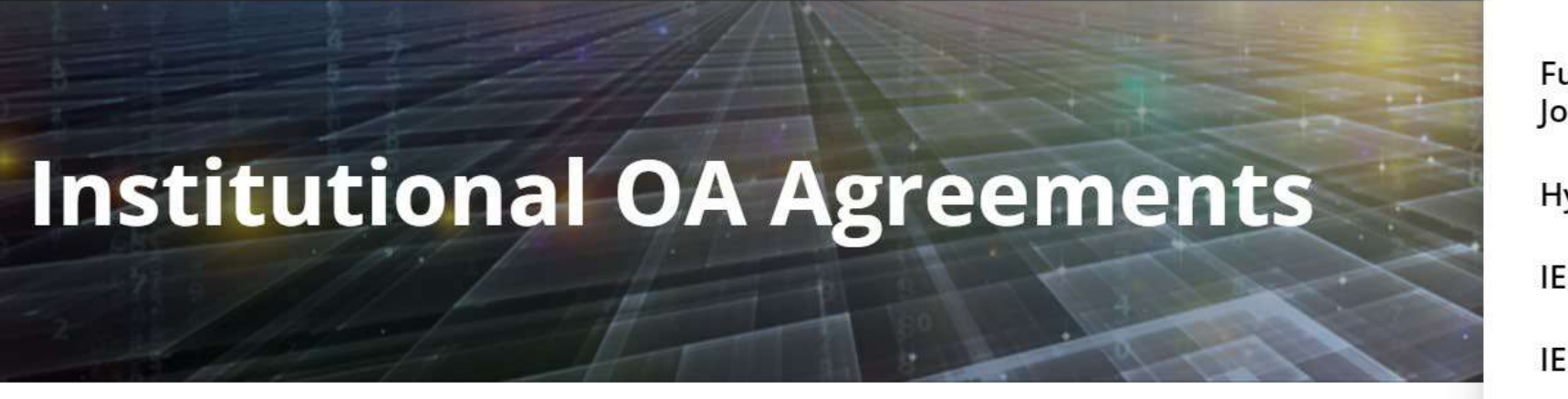

Fully Open Access Topical Journals

Hybrid Open Access Journals

**IEEE** Access

IEEE Title List

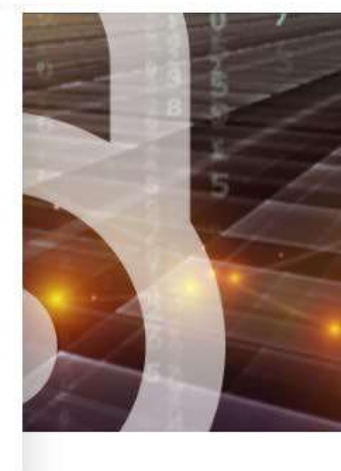

## **IEEE Open Access Agreements with Institutions**

IEEE offers open access programs designed to make it convenient for institutions and funders to support and manage costs for authors, and simplify the publishing process.

# IEEE publishes more than 30 fully Open Access journals

All hosted on the IEEE Xplore<sup>®</sup> Digital Library and are fully compliant with funder mandates, including Plan S.

- IEEE Access
- IEEE Journal of the Electron Devices Society
- IEEE Journal of Selected Topics in Applied Earth Observations and Remote Sensing
- IEEE Journal on Exploratory Solid-State Computational Devices and Circuits
- IEEE Journal of Indoor and Seamless Positioning and Navigation
- IEEE Journal of Selected Areas in Sensors New for 2024
- IEEE Journal of Microwaves
- IEEE Journal of Translational Engineering in Health and Medicine
- IEEE Open Journal of Antennas and Propagation
- IEEE Open Journal of Circuits and Systems
- IEEE Open Journal of the Communications Society
- IEEE Open Journal of the Computer Society
- IEEE Open Journal of Control Systems
- IEEE Open Journal on Immersive Displays New for 2024
- IEEE Open Journal of Engineering in Medicine and Biology
- IEEE Open Journal of the Industrial Electronics Society
- IEEE Open Journal of Industry Applications

- IEEE Open Journal of Instrumentation and Measurement
- IEEE Open Journal of Intelligent Transportation Systems
- IEEE Open Journal of Nanotechnology
- IEEE Open Access Journal of Power and Energy
- IEEE Open Journal of Power Electronics
- IEEE Open Journal of Signal Processing
- IEEE Open Journal of the Solid-State Circuits Society
- IEEE Open Journal of Systems Engineering
- IEEE Open Journal of Ultrasonics, Ferroelectrics, and Frequency Control
- IEEE Open Journal of Vehicular Technology
- IEEE Photonics Journal
- IEEE Systems, Man, and Cybernetics Letters New for 2024
- IEEE Trans. on Machine Learning in Communications and Networking
- IEEE Transactions on Neural Systems and Rehabilitation
   Engineering
- IEEE Transactions on Privacy New for 2024
- IEEE Transactions on Quantum Engineering

# New IEEE Open Access Journals Receive First Impact Factors

Twelve of IEEE's new fully open access journals recently launched in 2020 were awarded their first Journal Impact Factors and accepted into the Web of Science Core

Collection<sup>™</sup>:

- IEEE Open Journal of Antennas and Propagation
- IEEE Open Journal of Circuits and Systems
- IEEE Open Journal of the Communications Society
- IEEE Open Journal of the Computer Society
- IEEE Open Journal of Engineering in Medicine and Biology
- IEEE Open Journal of the Industrial Electronics Society

• IEEE Open Journal of Intelligent Transportation Systems

Clarivate

2023

- IEEE Open Journal of Nanotechnology
- IEEE Open Journal of Power Electronics
- IEEE Open Access Journal of Power and Energy
- IEEE Open Journal of Signal Processing
- IEEE Open Journal of Vehicular Technology

According to Clarivate, the Web of Science Core Collection <sup>™</sup> follows a unique selection process using a set of 24 quality criteria designed to select for editorial rigor and best practice at the journal level. Journals that meet the quality criteria are entered into the Clarivate Emerging Sources Citation Index<sup>™</sup> (ESCI).

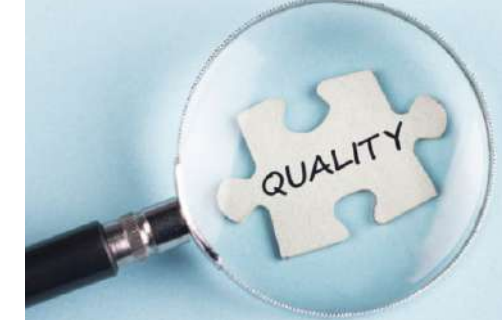

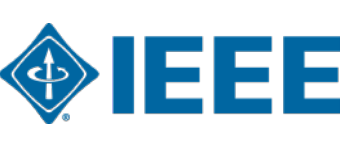

# **IEEE - CCC RLSC Workflow Overview**

Contact <u>onlinesupport@ieee.org</u> for specific profile questions or changes to existing profiles 

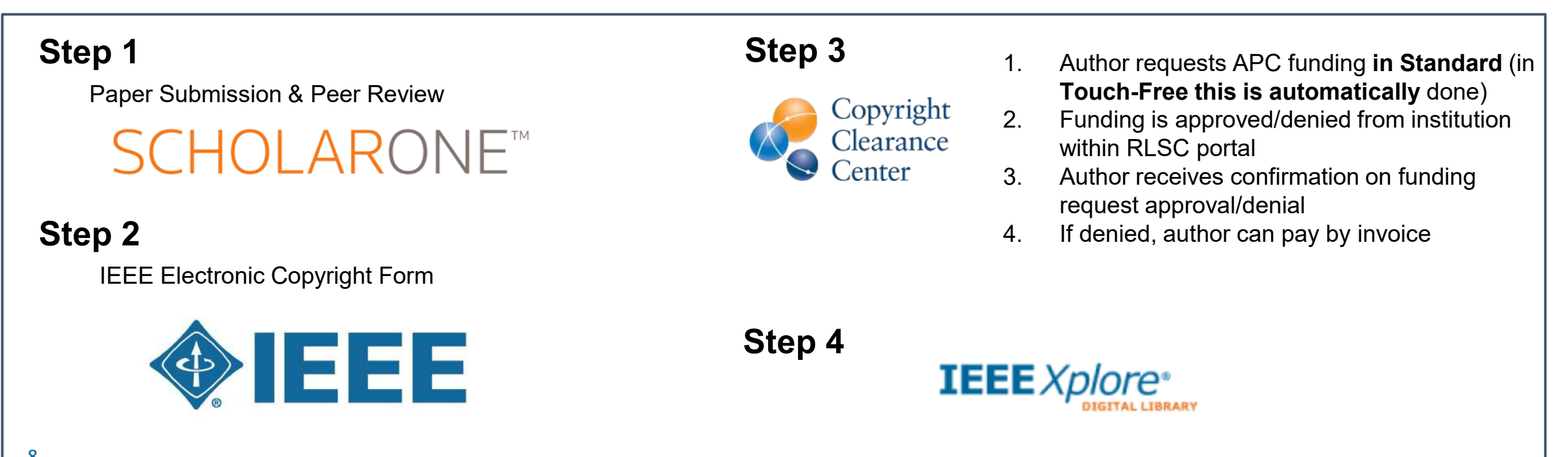

# Author Process: Submission

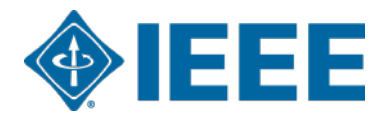

# Submission – Step 1

# IEEE Publication Recommender helps authors find the most suitable journal and displays journal's OA Status with submission URL

Note: Open Access status clearly displayed in results.

| <b>IEEE</b> Publication<br>Find the best mate<br>• Search 190+ periodic<br>• Compare critical point | TM<br>Ch for your scholarly article<br>als and 1800+ conferences<br>als such as Impact Factor and<br>TM<br>Get all the key data<br>Download the resul                  | a about IEEE publication<br>Its of your search | s at a glance                                                                                                    |                                                                                                    |                                                      |                                                 |                       |
|----------------------------------------------------------------------------------------------------|----------------------------------------------------------------------------------------------------|------------------------------------------------|----------------------------------------------------------------------------------------------------|----------------------------------------------------------------------------------------------------|------------------------------------------------------|-------------------------------------------------|-----------------------|
| Submission-To-Publica<br>Choose a search type and                                                   | d let Publication Recommender do the wo                                                                                                    | ork!                                           | IEEE Publicatio<br>Find the best ma<br>Periodical: Electron                                                                                                    | DD Recomi<br>tch for your scholarly a<br>Devices Soc                                                                   | me, der <sup>™</sup>                                 | urnal of the                                    | <b>∲IEEE</b>          |
| Both Periodicals and Conferences                                                                    | • Enter keywords, key phrases, or article title                                                                                                    | Extract keywords                               | 5                                                                                                    |                                                                                                    |                                                      |                                                 |                       |
| Periodicals only                                                                                    | Electron Devices                                                                                                    | Enter your abstraction                         | d Impact Factor:                                                                                                    | <b>?</b> 2                                                                                                    | Open Access A                                        | vailability:                                    | Open Access           |
| Conferences only                                                                                    |                                                                                                    | Tiere (PDF, DOC, L                             | Eigenfactor:                                                                                                    | 0.00259                                                                                                    |                                                      |                                                 | Only                  |
|                                                                                                    |                                                                                                    |                                                | Article Influence Score:                                                                                                    | 0.764                                                                                                    | Submission to                                        | Publication in <i>Xplore</i> :                  | Not yet<br>available  |
|                                                                                                    | PERIODICALS                                                                                                    |                                                |                                                                                                    | ••••••                                                                                                    |                                                      |                                                 | available             |
| Narrow by date:                                                                                     | Electron Devices, IEEE Transactions on                                                                                                    |                                                |                                                                                                    |                                                                                                    | Issues per yea                                       | r:                                              | 1                     |
| (Optional)                                                                                          | Electron Device Letters, IEEE                                                                                                    |                                                | Aims & Scope:                                                                                                    |                                                                                                    | Published By:                                        | Not yet available                               |                       |
| Or, find details for a spec                                                                         | 2020 IEEE International Electron Devices Meeting<br>(IEDM)<br>2021 IEEE International Electron Devices Meeting                                                         |                                                | The IEEE Journal of the Electron Devices a<br>access, fully electronic scientific journal p<br>fundamental to applied research that are<br>relevant to electron devices. The 1-EDS p | Society (J-EDS) is an oper<br>ublishing papers ranging f<br>scientifically rigorous and<br>ublishes original and signi | n- Go to<br>from Periodical<br>home page:<br>ificant | https://ieeexplore.ieee.org/xpl<br>mber=6245494 | /RecentIssue.jsp?punu |
| Enter the name of a periodical or conference                                                        | (IEDM)<br>2023 International Electron Devices Meeting (IEDM)<br>2022 International Electron Devices Meeting (IEDM)<br>2024 IEEE International Electron Devices Meeting |                                                | contributions relating to the theory, mode<br>and reliability of electron and ion integrat                                                                                           | illing, design, performance<br>ad circuit devices and                                                                  | e, Contact:                                          | Not yet available                               |                       |

## Submission – Step 1 – in IEEE Xplore

## Browse Journals & Magazines @

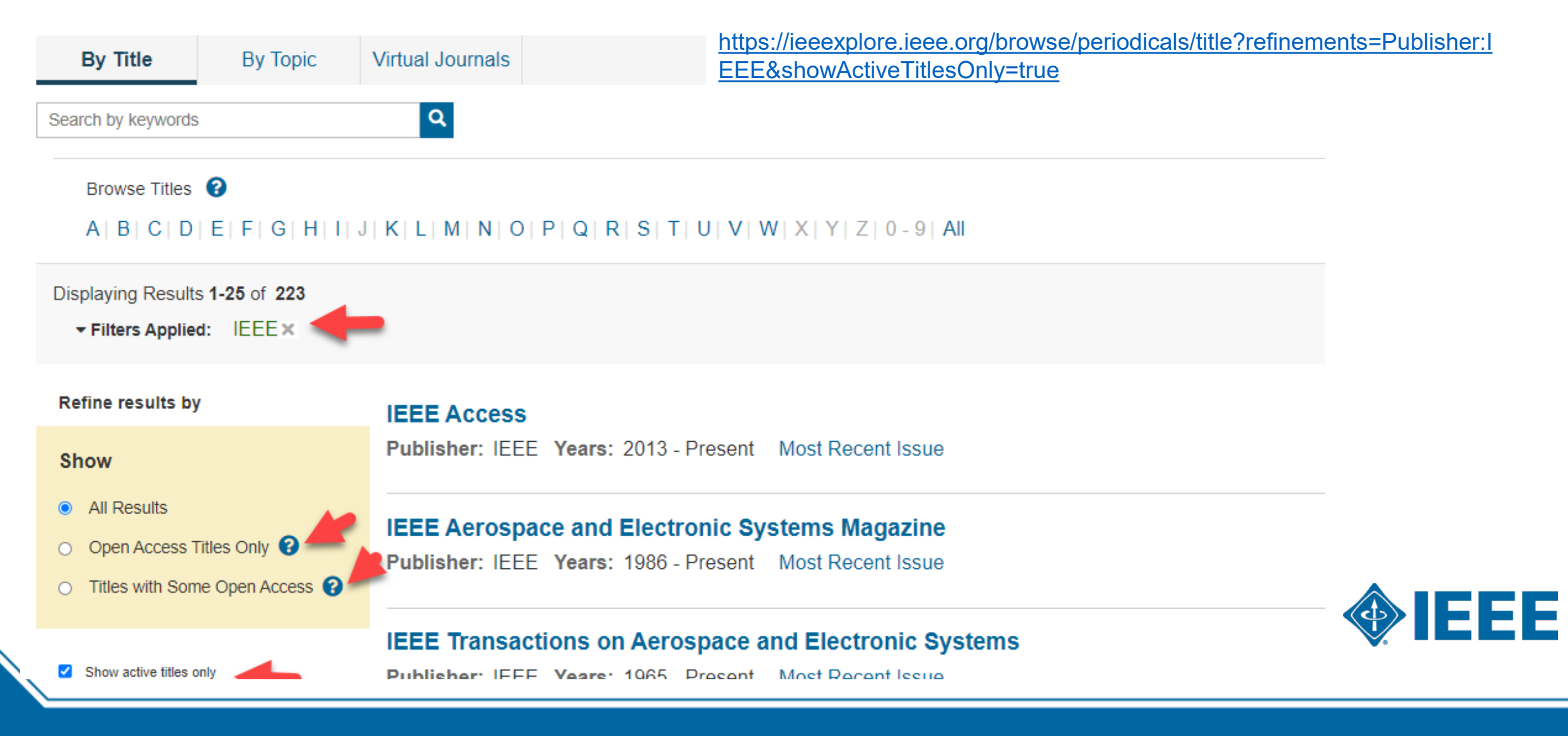

## Submission – Step 1 – in IEEE *Xplore*

### IEEE Open Journal of Antennas and Propagation of

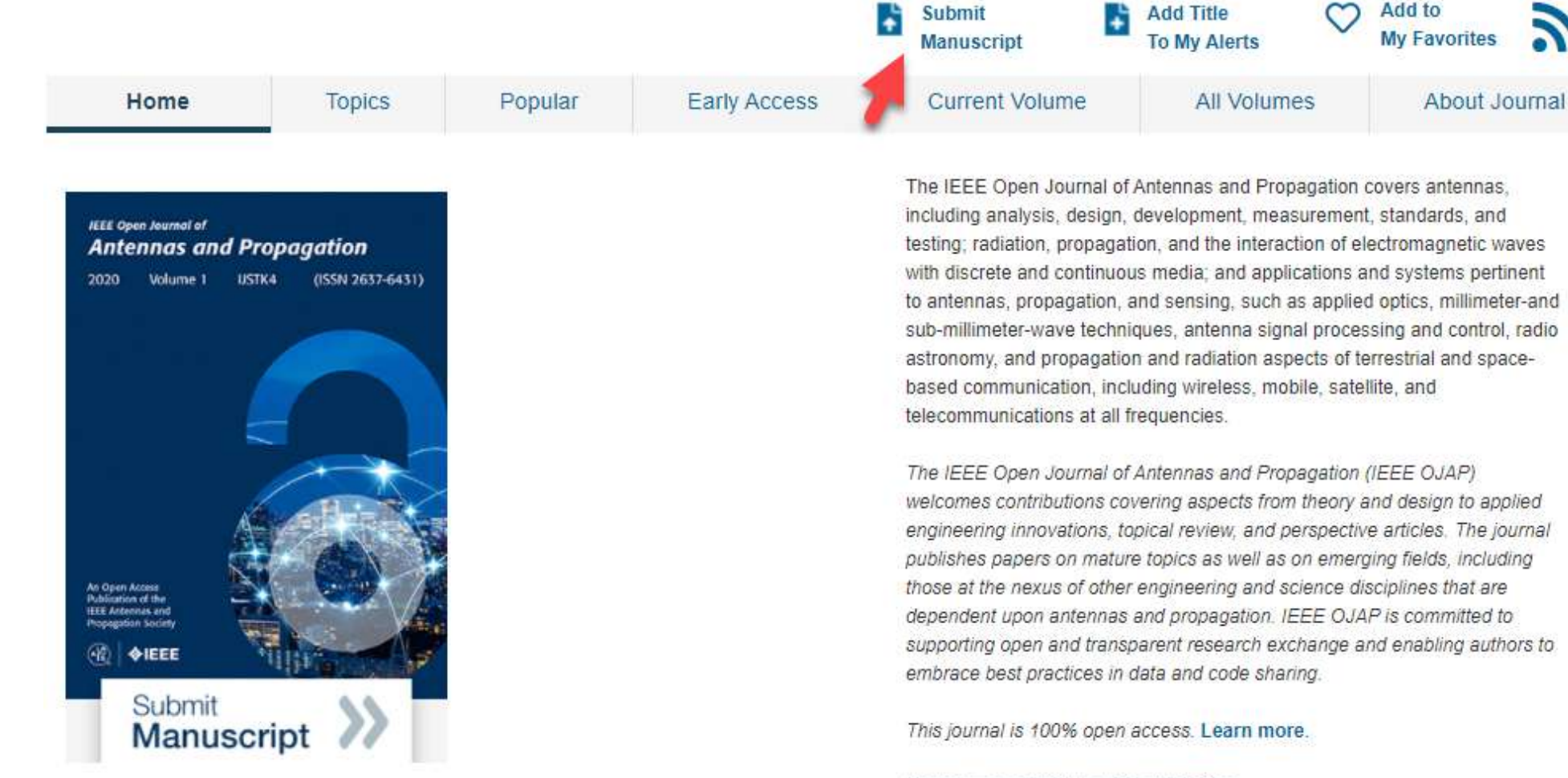

rigorous peer review | rapid publication

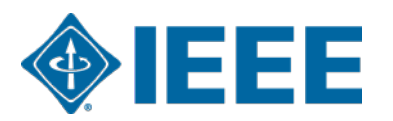

This journal is 100% open access, which means that all content is freely available without charge to users or their institutions. All articles are

# **Submission process**

- The corresponding author will complete the submission process.
- Authors submitting to fully OA journals will be asked to accept OA terms and charges during Step 1.
- Authors submitting to hybrid journals will not be asked to select OA until after acceptance.

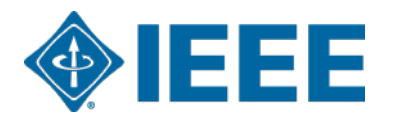

# Submission – Step 1 – Fully OA journal

| # Home Author © Review                                                                                          | 🗑 Menage = 🖉 F Support =                                                                                                    |            |
|----------------------------------------------------------------------------------------------------|----------------------------------------------------------------------------------------------------|------------|
| Author Dashboard / Schmister                                                                                    |                                                                                                    | 🗆 * I ha   |
| Submission                                                                                                    | Step 1: Type Title & Abstract                                                                                                    |            |
| Step 1: Type, Title, & Abstract 2                                                                               | Step 1. Type, Titte, & Abstract                                                                                                    | By submi   |
| Step 2. Attributes 3                                                                                            | "Special Characters" button. When you are finished, click "Save and Continue." Read More                                                                                                    | open acc   |
| Contraction of the second second second second second second second second second second second second second s | * - Required Fields                                                                                                    | opon doo   |
| Step 1: Type, Title, & Abstract 🤇                                                                               |                                                                                                    |            |
| Step 2: Attributes                                                                                              | * Type: @ Edit                                                                                                    | Some ins   |
| Allow D. Ballings & Second Street                                                                               |                                                                                                    | 0011101110 |
| step 1: type, tille, & Adstract >                                                                               | CHOICE TYPE                                                                                                    | L          |
| Step 2 Annoures                                                                                                 | b Journal paper                                                                                                    |            |
| Step T: Type, Title, & Abstract >                                                                               |                                                                                                    | ·          |
| Step 2 Attributes                                                                                               |                                                                                                    | I he ins   |
| Day 2. Autors & suthering                                                                                       | * Title 🛛 Edit                                                                                                    |            |
| Step 1: Type, Title, & Abstract 3                                                                               | Preview O.Special Characters                                                                                                    |            |
| Step 2 Attributes                                                                                               |                                                                                                    |            |
| Cross O. Buttome & prophylics                                                                                   |                                                                                                    |            |
| Step 1: Type, Title, & Abstract 👂                                                                               |                                                                                                    |            |
| Step 2: Attributes                                                                                              |                                                                                                    |            |
| Charles D., Bartherine, R., State State State Street                                                            | * Abstract      Em                                                                                                    |            |
| Step 1: Type, Title, & Abstract ?                                                                               | Write or Paste Abstract                                                                                                    |            |
| Step 2. Athibutes                                                                                               | Preview D Special Characters                                                                                                    |            |
| Step 1: Type, Title, & Abstract 👂                                                                               | a duti opisku wnedis                                                                                                    |            |
| Step 2: Attributes                                                                                              |                                                                                                    |            |
| Step 3 Authors & Institutions                                                                                   | *                                                                                                    |            |
| Step 4: Reviewers 3                                                                                             | F                                                                                                    |            |
| Step 5: Defails & Comments 💦 👂                                                                                  | Open Access Agreement                                                                                                    |            |
| Step 6: File Upload                                                                                             | * Thave read and agree to the terms below.                                                                                                    |            |
| Step 7: Review & Submit 2                                                                                       | By submitting this manuscript to the Power and Energy Technology Bystems Journal, Lagree that if accepted, it will be published as open                                                                                                    |            |
|                                                                                                    | access and that I am responsible for the following publication fees:                                                                                                    |            |
|                                                                                                    | US \$1.350 per manuscript up to a maximum of 8 putrished pages                                                                                                    |            |
|                                                                                                    | Some institutions other assistance for open access function. Check our institutional partners list to see if yours is one                                                                                                    |            |
|                                                                                                    | A second second s |            |
|                                                                                                    |                                                                                                    |            |
|                                                                                                    |                                                                                                    |            |

#### **Open Access Agreement**

I have read and agree to the terms below.

By submitting this manuscript to the IEEE Open Journal of Antennas and Propagation, I agree that if accepted, it will be published as open access and that I am responsible for the open access publication fee of US \$1,950.

Some institutions offer assistance for open access funding. Check our institutional partners list to see if yours is one.

### The institutional partners list goes to https://open.ieee.org/for-institutions/institutional-partners/

| IEEE OPEN                                         | About - For Author                                            | For Institutions •                                | Publishing Options 🗸                       | What's New                 |
|---------------------------------------------------|---------------------------------------------------------------|---------------------------------------------------|--------------------------------------------|----------------------------|
|                                                   | Search for Institution                                        | ٩                                                 |                                            |                            |
|                                                   |                                                               |                                                   |                                            |                            |
| All Australia Austria                             | Belgium Canada China Colombia                                 | Finland Germany Gree                              | ce Hong Kong Hung                          | ary <mark>India Ire</mark> |
| All Australia Austria<br>Italy Lebanon Netherland | Belgium Canada China Colombia<br>ds Poland Qatar Spain Sweden | Finland Germany Gree<br>Switzerland United Arab E | ce Hong Kong Hung<br>mirates United Kingdo | ary India Ire              |
| All Australia Austria<br>Italy Lebanon Netherland | Belgium Canada China Colombia<br>ds Poland Qatar Spain Sweden | Finland Germany Gree<br>Switzerland United Arab E | ce Hong Kong Hung<br>mirates United Kingdo | ary India Ire              |

# Submission – Step 4

### Step 4: author enters metadata

Corresponding author adds affiliation data for all authors.

The institution entered will be used to match the author with an institutional OA agreement with Ringgold API.

| IOF @ Edit                                                                                                    |
|----------------------------------------------------------------------------------------------------|
|                                                                                                    |
| 1                                                                                                    |
| IEEE IEEE New York, NY, US, other/learned INEE Pans, Île-de-France, FR, academic/govt IEEI Chicago, IL, US, academic/hospital IESE Buenos Aires, AR, academic |
| IESEG School of Management<br>Lille, Nord-Pas-de-Calais, FR, academic/bus                                                                                     |
|                                                                                                    |
|                                                                                                    |

\*\*Authors should use their institutional email address\*\*

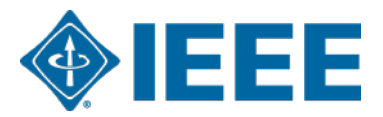

# Author Process: Acceptance and Copyright

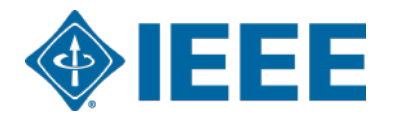

## Acceptance

- If the manuscript is accepted, the author will be prompted to upload the final files and choose a copyright license.
- Hybrid journal authors will choose to publish open access or traditional (closed).

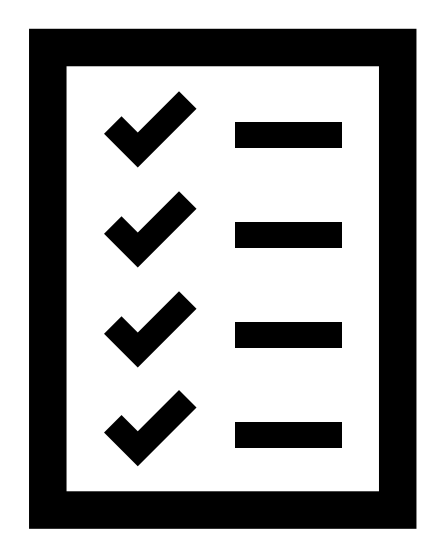

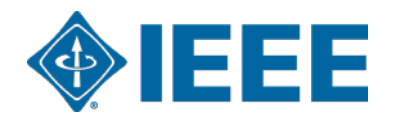

# **Post acceptance – upload final files in ScholarOne**

Most IEEE Publications use ScholarOne for submission of final files.

|                                     |           | Awalting                                                            | j Filial File                                           | 2                                         |                                         |            |            |
|-------------------------------------|-----------|---------------------------------------------------------------------|---------------------------------------------------------|-------------------------------------------|-----------------------------------------|------------|------------|
| 1 Unsubmitted and Manuscri<br>Draft | ipts in > | ATTENTION: As par                                                   | t of your final file submiss                            | ion you <i>MUST</i> uploa                 | d:                                      |            |            |
| 1 Awaiting Final Files              | >         | <ol> <li>A source file for y</li> <li>A final version of</li> </ol> | your manuscript in Word o<br>i your manuscript in PDF f | or LaTex format AND<br>format named "FINA | VERSION.PDF"                            |            |            |
| Start New Submission                | >         | Your source files can                                               | be uploaded in a zip file,                              | but you MUST uploa                        | d your final PDF as an individual file. |            |            |
| Legacy Instructions                 | >         | ACTION                                                              | STATUS                                                  | ID                                        | TITLE                                   | SUBMITTED  | DECISIONED |
| 5 Most Recent E-mails               | >         | Submit Final Files                                                  | ADM: Plaza, Antonio<br>ADM: Larkin, Alison              | TGRS2023<br>00761                         | This is a test paper                    | 1-Jan-2023 | 1-Jan-2023 |
|                                     |           |                                                                     | Accept                                                  |                                           |                                         |            |            |
|                                     |           | Graphics<br>Checker                                                 | <ul> <li>Accept for Final<br/>Submission</li> </ul>     |                                           |                                         |            |            |
|                                     |           |                                                                     | view decision letter                                    |                                           |                                         |            |            |

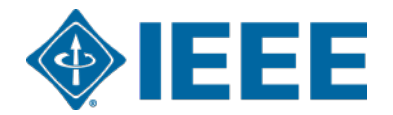

# **Post acceptance – hybrid review**

#### **Open Access**

O

\* This publication is a hybrid journal, giving authors the choice of making their article freely accessible to users by paying an open access article processing charge (APC), or choosing traditional article publication, allowing access to users through subscription and other purchasing options. Now that your article has been accepted for publication you may enable unrestricted public access by selecting "yes" below. If you select yes, you commit to pay the US \$2,350 APC.

Although voluntary page charges do not apply to open access article submissions, other applicable charges (such as over-length paper charges or a charge for the use of color in print format) will be billed separately once article formatting is complete (but prior to publication). Over-length paper charge details can be found here.

For any questions regarding IEEE open access policies, please refer to our Frequently Asked Questions on open access.

Yes - please make my article Open Access. I understand that there is a \$2,350 APC associated with Open Access publication. Some institutions offer assistance for open access funding. Check our institutional partners list to see if yours is one.

No - my article is a traditional submission. I understand that over-length paper charges or concernational submission, as outlined above.

IEEE supports author choice when publishing in a hybrid journal.

Hybrid journal authors are asked to select open access or traditional (closed) after acceptance.

The institutional partners list goes to <u>https://open.ieee.org/for-institutions/institutional-partners/</u>

| A IEEE.org   IEEE Xplore Digital Library          | EEE Standards   IEEE Spectrum   More Sit                   | es                                                    |                                              | <b><i><b>♦</b>IEEE</i></b>         |
|---------------------------------------------------|------------------------------------------------------------|-------------------------------------------------------|----------------------------------------------|------------------------------------|
| EEE OPEN                                          | About 🗸 🛛 For Auth                                         | ors • For Institutions •                              | Publishing Options 🗸                         | What's New O                       |
|                                                   | Search for Institution                                     | ٩                                                     |                                              |                                    |
| All Australia Austria<br>Italy Lebanon Netherland | Belgium Canada China Colomb<br>s Poland Qatar Spain Sweder | ia Finland Germany Gree<br>Switzerland United Arab Ei | e Hong Kong Hungar<br>nirates United Kingdom | y India Ireland<br>1 United States |
| ,                                                 | (                                                          |                                                       |                                              |                                    |
| Δ1                                                |                                                            | Warz -                                                | 6                                            |                                    |
| Aalto University                                  | <b>∭∭</b><br>Agh                                           | Antereal unrul                                        | Anti                                         | 1938<br>MATECHNER UNIT             |
|                                                   |                                                            | 1                                                     |                                              |                                    |

## Post acceptance – upload final files in Author Portal

Some IEEE Publications have migrated to the IEEE Author Portal, a new and streamlined interface for authors.

Main Landing Page (what an author sees when they login to Author Portal and have a submission awaiting Final Files.

| E Author Portal                                                                               |                                                                          |                         | My Submissions Samantha                                                                                                    |
|-----------------------------------------------------------------------------------------------|--------------------------------------------------------------------------|-------------------------|----------------------------------------------------------------------------------------------------|
| y Submission                                                                                  | S                                                                        | Journal<br>All journals | Submission Status                                                                                                    |
| Short a new second                                                                            | having for IEEE Tasking Jacoust                                          |                         | Frat colonierion - A                                                                                                    |
| Start a new su                                                                                |                                                                          |                         | Start Submission -7                                                                                                    |
| IEEE Testing Journal<br>Original Article                                                      | Key Reasons to Use the IEE                                               | E Author Portal         | Need help choosing a journal?<br>We've put together some resources<br>and tools to help you find the right<br>journal for your research.                   |
| IEEE Testing Journal<br>Original Article<br>Identifying<br>Submission Status<br>Manuscript ID | Key Reasons to Use the IEE<br>Accepted (Final Files)<br>PT2-02-0015-2023 | E Author Portal         | Need help choosing a journal?<br>We've put together some resources<br>and tools to help you find the right<br>journal for your research.<br>Find a Journal |

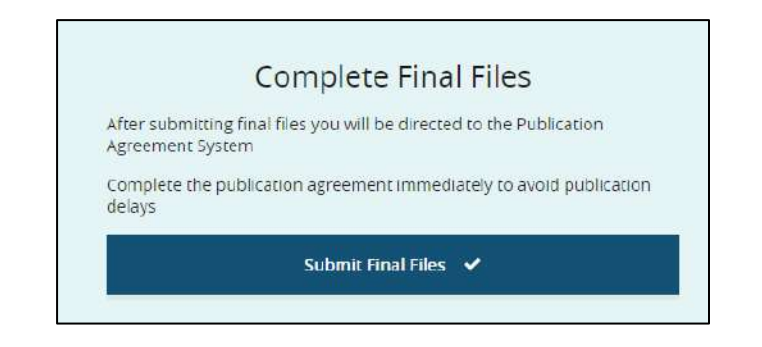

Once they submitted final files, the author is met with a screen that gives them a prompt to click and sign off on the Publishing Agreement.

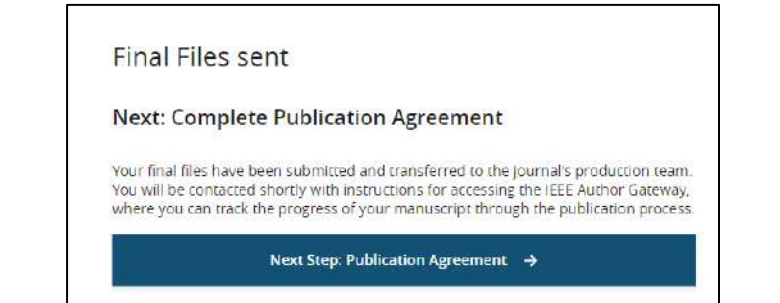

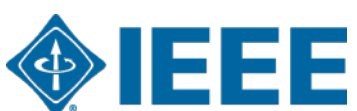

# **Post acceptance – copyright selection**

After acceptance, authors will be prompted to choose a copyright license using the IEEE Electronic Copyright Form (eCF).

- Authors publishing in hybrid journals may choose between:
  - **CC-BY**: author retains copyright and the article is published open access
  - CC-BY NC-ND: author retains copyright in a more restrictive license than CC-BY in that the article may not be reused for commercial purposes, nor may the article be changed in any way
  - Traditional license in which copyright is transferred to the publisher and the article is published behind a paywall
- Authors publishing in gold journals may choose between **CC-BY** or **CC-BY NC-ND**.
- Authors should confirm any license restrictions set by the institution.

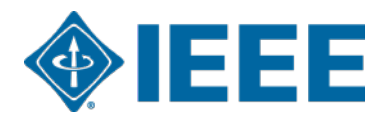

# **IEEE Electronic Copyright Form (eCF)**

- 1. Confirm that the article details are correct.
- 2. Confirm the paper's originality
- OA Authors must agree "to pay" an APC (Article Processing Charge)
- 4. Select and sign CC-BY license type
- 5. Download a copy of the agreement

| IEEE Publication Agreement12345                                                                                                    | <b>IEEE</b>                |
|----------------------------------------------------------------------------------------------------|----------------------------|
| Step 4: Complete the publication agreement                                                                                                    | G Select Language          |
| You may view and download a read-only version of the agreement in a selected language. You will need to sign the English version of the form below. Click to View                                                                                                    | Creative Commons web site  |
| > Creative Commons Attribution License                                                                                                    | CC BY Summary              |
| Article Title: My groundbreaking article                                                                                                    | CC BY Full License         |
| Publication Title: IEEE ACCESS                                                                                                    | CC BY Machine-Readable XMP |
| Authors: Krista Thom                                                                                                    |                            |
| By clicking the checkbox at the bottom of this page you, as the author or representative of the author, confirm that your work is licensed to IEEE under the Creative Commons Attribution 4.0(CC BY 4.0). As explained by the Creative Commons web site, this license states that IEEE is free to share, copy, distribute and transmit your work under the following conditions: |                            |
| • Attribution - Users must attribute the work in the manner specified by the author or licensor (but not in any way that suggests that they endorse the users or their use of the work).                                                                                                    |                            |
| With the understanding that:                                                                                                    |                            |
| Back                                                                                                    |                            |

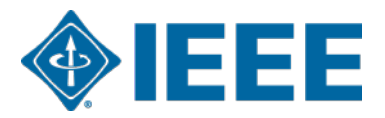

# Author Process: RightsLink for Scientific Communications (RLSC)

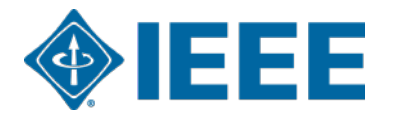

# **Article Acceptance**

A funding request is automatically sent to the institution when a manuscript matches the touch free profile.

The author receives an email when the request is approved or denied by the institution.

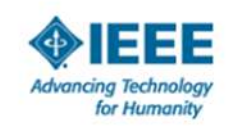

Your article has been accepted and will be published open access

Dear Mr. Ruben Garcia Alia,

Congratulations on being accepted for publication in *IEEE Geoscience and Remote* Sensing Letters for the following manuscript:

Manuscript DOI: 10.1109/JTEHM.2019.529447 Manuscript ID: TNS-003417-445 Manuscript Title: This is a touch free OA only profile test Published by: Institute of Electrical and Electronics Engineers (IEEE) Total Charges Covered: 2045.00 USD

Funding for your open access publication charges has been covered by CCC University based on an agreement between CCC University and Institute of Electrical and Electronics Engineers (IEEE).

If there are any additional publication charges available to you, such as page or color charges, we will send a payment link for those charges under separate cover.

Sincerely, Institute of Electrical and Electronics Engineers (IEEE)

Tel.: +1-877-622-5543 / +1-978-646-2777 IEEESupport@copyright.com www.copyright.com

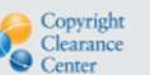

RightsLink\*

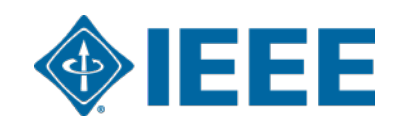

# **Administrator Process**

Responding to funding requests, reporting, and setting alerts

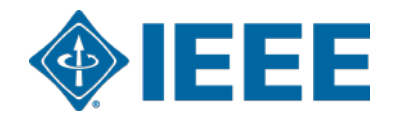

# **Account Administrator capabilities**

- The Institutional Portal in RightsLink for Scientific Communications (RLSC) allows administrators to:
  - View pending transactions
  - Approve or deny funding requests
  - Manage notifications
  - Pull transaction reports
- Administrators can also set IEEE *Xplore* alerts to monitor published articles

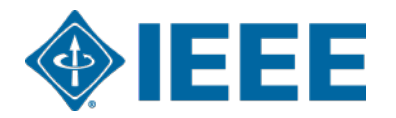

## **Notifications**

Advancing Technology for Humanity

#### Your author has requested APC funding.

Dear IEEE UAT,

Your author has requested funding

Request Details Request Date: 18-Apr-2019 Publisher: Institute of Electrical and Electronics Engineers Publication: IEEE Access Article Title: Test Manuscript Matching Partner (15% Disct) Author(s): Sheryl Holt, Jennifer Goodrich

Please click here to view details and respond.

Sincerely, Institute of Electrical and Electronics Engineers

Tel.: +1-877-622-5543 / +1-978-646-2777 IEEESupport@copyright.com www.copyright.com Copyright Clearance

**RightsLink**<sup>®</sup>

Administrators will receive an email when an eligible author chooses to seek funding under their account.

This email is sent in both touch free and traditional workflows.

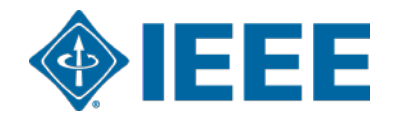

# **RLSC Institutional Portal dashboard**

| Center                              | Institut                                                                                             | tional Po                                                                                                    | ortal                                                                          |                                                                                                    |                                                                                                    |                                                                        | Welcome, Sign Out                                          | Shannon R                                                       | eville                             | <b>?</b><br>Help                                        | Se Live cha     |
|-------------------------------------|----------------------------------------------------------------------------------------------------|----------------------------------------------------------------------------------------------------|--------------------------------------------------------------------------------|----------------------------------------------------------------------------------------------------|----------------------------------------------------------------------------------------------------|------------------------------------------------------------------------|------------------------------------------------------------|-----------------------------------------------------------------|------------------------------------|---------------------------------------------------------|-----------------|
| elcome to the R                     | RightsLink® Insti                                                                                    | tutional Portal. I                                                                                                    | Use the <b>Billing</b>                                                         | Profiles tab to                                                                                                    | view the specia                                                                                            | al billing                                                             | Acco                                                       | ount Name:                                                      | IEEE                               | University                                              | 4000            |
| equests tab to r                    | review and act o                                                                                     | on your queue of                                                                                                    | f funding reques                                                               | ts for researche                                                                                                    | ers affiliated wi                                                                                          | th your                                                                |                                                            |                                                                 | Account                            | IL #. 700130                                            | 4909            |
| stitution. Use the                  | e Reports tab to                                                                                     | search and do                                                                                                    | wnload a report                                                                | of the APC trar                                                                                                    | nsactions asso                                                                                             | ciated with                                                            |                                                            |                                                                 |                                    |                                                         |                 |
| ur account. In ti                   | he future, there                                                                                     | will be an <b>Invoi</b>                                                                                                    | ces tab for you                                                                | to review and p                                                                                                    | ay your invoice                                                                                            | es online.                                                             |                                                            |                                                                 |                                    |                                                         |                 |
| Billing Profile                     | es Fundir                                                                                            | ng Requests                                                                                                    | Reports                                                                        |                                                                                                    |                                                                                                    |                                                                        |                                                            |                                                                 |                                    |                                                         |                 |
| APPROVE                             | When you app                                                                                         | prove funding for                                                                                                    | a manuscript, the                                                              | e transaction will                                                                                                    | ed to one of y<br>be completed,<br>ent's profile                                                           | assigned an C                                                          | order ID, and whe                                          | en a balance                                                    | is due,                            | included i                                              | n               |
| APPROVE<br>DENY<br>Results per page | When you app<br>your next invo<br>If you deny fur<br>self-fund the tr                                | orove funding for<br>vice based on the<br>ading you will be<br>ansaction, resub                                             | a manuscript, the<br>schedule define<br>prompted to prov<br>mit for funding ba | ve been match<br>e transaction will<br>d in that agreem<br>ide a deny reaso<br>ased on your der                                              | ed to one of y<br>l be completed,<br>ent's profile.<br>on to inform the<br>hy reason, or ele               | assigned an C<br>author of your<br>ect to publish t                    | decision. The au<br>nder a subscript                       | en a balance<br>uthor will hav<br>ion model, a<br>Pre           | ve the o<br>as availa              | included i<br>pportunity<br>able.                       | n<br>to<br>Next |
| APPROVE<br>DENY<br>Results per page | When you app<br>your next invo<br>If you deny fur<br>self-fund the tr<br>e: 25 • Re<br>Order Date \$ | orove funding for<br>nice based on the<br>nding you will be<br>ransaction, resub<br>sults 1 - 25 of 240<br>Article Title \$ | a manuscript, the<br>schedule define<br>prompted to prov<br>mit for funding ba | Ve been match<br>e transaction will<br>d in that agreem<br>ride a deny reaso<br>ased on your der<br>Primary Author<br>Email &<br>Affiliation | ed to one of y<br>be completed,<br>ent's profile.<br>on to inform the<br>hy reason, or ele<br>Publisher \$ | assigned an C<br>author of your<br>ect to publish u<br>Profile<br>Name | trder ID, and whe<br>decision. The au<br>under a subscript | en a balance<br>uthor will hav<br>ion model, a<br>Pre<br>status | e is due,<br>ve the o<br>as availa | included i<br>pportunity<br>able.<br>2 3 4 5<br>Actions | n<br>to<br>Next |

When administrators log in, they will be able to view and respond to outstanding requests.

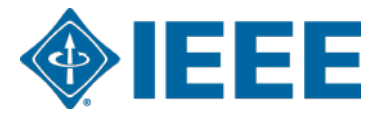

# **Responding to funding requests**

Pending articles will be shown at the top of the page by default.

| > | 16-Nov-2020 fr<br>n<br>ty                  | ree test with<br>nultiple charge<br>ypes                                                                 | Garcia Alia,<br>Ruben                            | IEEE University<br>1810                              | Electrical and<br>Electronics<br>Engineers (IEEE)                 | Total Fee<br>Confirmation | es is a link to the<br>screen with rich | Order<br>metadata  | DENY                 |
|---|--------------------------------------------|----------------------------------------------------------------------------------------------------|--------------------------------------------------|------------------------------------------------------|-------------------------------------------------------------------|---------------------------|-----------------------------------------|--------------------|----------------------|
| ~ | U<br>P<br>U<br>07-Jul-2020<br>Ir<br>a<br>K | Jpper Body<br>Pose Estimation<br>Jsing Wearable<br>nertial Sensors<br>and Multiplicativ<br>Kalman Filter | Individual,<br>Thomas<br>e                       | ieeeuat@copyrig<br>ht.com<br>IEEE University<br>5824 | Institute of<br>Electrical and<br>Electronics<br>Engineers (IEEE) | about the man             | 0.00 USD                                | Approved           | APPROVE<br>DENY      |
|   | DOI                                        | 1                                                                                                    | 10.1109/TAC.2013.226                             | 66751                                                |                                                                   |                           |                                         |                    |                      |
|   | Manuscript Type                            | 5                                                                                                    | scanning the technolog                           | ду                                                   |                                                                   |                           |                                         |                    |                      |
|   | Submission Date                            | 1                                                                                                    | 18-Jul-2012                                      |                                                      |                                                                   |                           |                                         |                    |                      |
|   | Acceptance Date                            | (                                                                                                    | )7-Jul-2020                                      |                                                      |                                                                   |                           |                                         |                    |                      |
|   | Journal                                    | 1                                                                                                    | EEE Transactions on                              | Automatic Control                                    |                                                                   |                           |                                         |                    |                      |
|   | License                                    | 0                                                                                                    | сс ву                                            |                                                      |                                                                   |                           |                                         |                    |                      |
|   | Funder(s) & Grant II                       | D(s) 1                                                                                                   | National Natural Scien<br>Society of Edinburgh F | ce Foundation of Chin<br>Royal Society of Edinb      | a Fundamental Rese<br>urgh                                        | earch\nFunds for the      | Central Universition                    | es SZSTI\nBasic Re | search Program Royal |
|   | APC Token or Thres                         | shold Value                                                                                              | 2,345.00 USD                                     |                                                      |                                                                   |                           |                                         |                    |                      |

# **Approving requests**

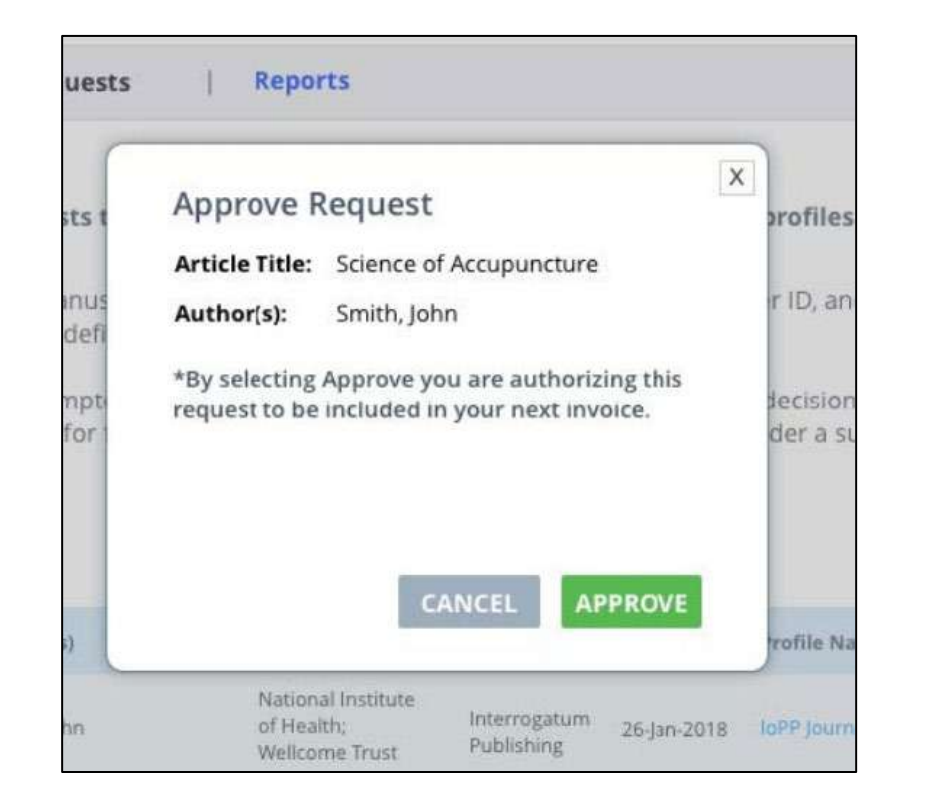

Administrators can also choose to approve requests automatically under the "Billing Profiles" tab.

| Automatic<br>Approvals | \$ |
|------------------------|----|
|                        |    |

Clicking "Approve" will launch a pop-up box that prompts the administrator to confirm approval. As further confirmation, the author also receives a Funding Approved email.

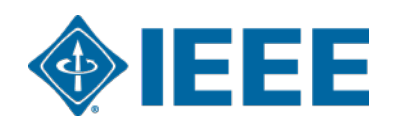

# **Denying requests**

| article Title:    | Test Manuscript Matching Deposi<br>Univ (15% Disct) | t IEEE |
|-------------------|-----------------------------------------------------|--------|
| lease select the  | reason for the request denial.                      |        |
| Select from the d | Irop down list                                      | -      |
| APC exceeds ma    | x fee limit                                         |        |
| Missing required  | Creative Commons license                            |        |
| Funding no longe  | r available                                         |        |
| Questioning Auth  | or Affiliation                                      |        |
| Other (note below | /)                                                  |        |
|                   |                                                     | - 11   |
|                   | CANCEL                                              | DENY   |

If a funding request is denied, administrators can select the reason from the pre-populated dropdown list. The reason will be included in the notification email sent to the author. Administrators can also add an explanation or further instructions. (If "Other" is selected from the dropdown menu, this field is mandatory.)

| ticle Title:       | Test Manuscript Matching Deposit IEEE<br>Univ (15% Disct) |
|--------------------|-----------------------------------------------------------|
| ease select the    | reason for the request denial.                            |
| Select from the d  | rop down list                                             |
| dditional instruc  | tions and information for my researcher.                  |
| Enter additional i | nformation for reason selection                           |
|                    |                                                           |
|                    | CANCEL                                                    |
|                    |                                                           |

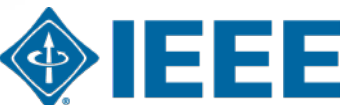

## **Adding Custom Notifications**

Custom Notifications can be created so that a contact or contacts can be notified when a profile has met a set value.

This is often used as an alert when the profile has only a few APCs remaining.

A notification will alert a contact or contacts by email that a value has been reached.

| Profile<br>Status | Autor<br>Appro | natic<br>vals ≑ | Notifications | Step 1: Click                         | 1. SELECT CONTACTS Select Contact *                                                                                                    |
|-------------------|----------------|-----------------|---------------|---------------------------------------|----------------------------------------------------------------------------------------------------|
| Active            | [              |                 | 4             | Bell under<br>"Notifications"         | Contact Name       Jon Smith       Email Address       test@ieee.org         I consent to the use of my contact information for the purposes of sending this custom notification. If I am entering contact information on behalf of another party, I have obtained any necessary consents from that party to provide you with such information for the purposes of sending this custom notification.         2. SELECT TRIGGER                                                                                                    |
| Active            | [              | ]               | Φ             | notification<br>contact               | Trigger this email when <ul> <li>Amount Approved for Invoicing</li> <li>Number of APC Tokens Used</li> <li>Number of APC Tokens Remaining</li> <li>APC Threshold - Funds Remaining</li> </ul> has reached       3                                                                                                    |
| Active            | [              | ]               | 4             | Step 3: Set<br>threshold<br>for alert | <ul> <li>This number is the threshold that will trigger your custom email.</li> <li>Amount Approved for Invoicing emails will trigger once the amount of spending approved under this profile has reached or exceeded this number (in USD).</li> <li>Number of APC Tokens Used emails will trigger once the total number of tokens used under this profile has reached or exceeded this number.</li> <li>Number of APC Tokens Remaining emails will trigger once the total number of tokens available on this profile has reached or gone below this number.</li> <li>APC Threshold - Funds Remaining emails will trigger once the total threshold fund remaining on this profile has reached or gone below this number.</li> <li>APC Threshold - Funds Remaining emails will trigger once the total threshold fund remaining on this profile has reached or gone below this number (in USD).</li> </ul> |

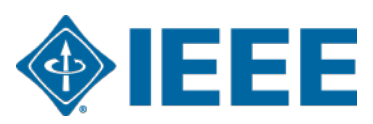

# **Billing Profiles**

Billing Profiles Fur

Funding Requests Reports

Below you will find a list of special billing profiles that publishers have setup with your organization.

#### From this page you can:

- · Select any Profile Name to view the details of that profile.
- Assign an internal nickname to each profile. This value will appear on your invoices to ease identification.
- Double-click on any existing nicknames to make changes.
- Enroll a profile in automatic approvals. Please note, checking the automatic approvals box will approve funding for any manuscript that is matched and submitted under that billing profile.

Results 1 - 17 of 17

|   |             | Profile<br>Nickname | ٠  | Profile<br>Name                          | ٠                  | Agreement<br>Name              | ٠         | Publisher \$                                                                              | Invoicing<br>Frequency | ٠ | Profile \$  | Profile<br>End Date = | Profile<br>Status | • | Automatic<br>Approvais | ٠ | Notifications |
|---|-------------|---------------------|----|------------------------------------------|--------------------|--------------------------------|-----------|-------------------------------------------------------------------------------------------|------------------------|---|-------------|-----------------------|-------------------|---|------------------------|---|---------------|
| 3 | •           | Click to ad         | d  | APCTEST1                                 |                    |                                |           | APCHQ<br>(Association<br>provinciale des<br>constructeurs d?<br>habitation du<br>Quebec)  | Monthly                |   | 08-Aug-2019 | N/A                   | Active            |   |                        |   | Δ             |
| 3 | <b>&gt;</b> | Click to ad         | ld | CZ Deposit<br>Account - 53<br>Discount   | 6                  |                                |           | The Institute of<br>Electrical and<br>Electronics<br>Engineers,<br>Incorporated<br>(IEEE) | Monthly                |   | 01-Oct-2019 | N/A                   | Active            |   | ×                      |   | Δ             |
| 3 | >           | Click to ad         | d  | Special Depo<br>Account - 10<br>Discount | <u>1961</u><br>196 | Deposit Accor<br>- 10% Discour | unt<br>nt | The Institute of<br>Electrical and<br>Electronics<br>Engineers,<br>Incorporated<br>(IEEE) | Monthly                |   | 19-May-2020 | 28-Feb-2022           | Active            |   |                        |   | ٥             |

If an institution has agreements with multiple publishers that use RLSC, they will be able to access all profiles from the "Billing Profiles" tab.

Administrators can also set automatic approvals, manage notifications, and view agreement details.

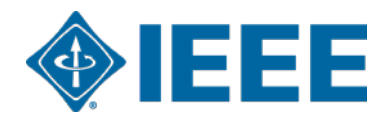

# **Billing Profiles**

IEEE University: Deposit Account - 15% Discount

IEEE - INST OF ELECTRICAL AND ELECTRONICS ENGRS

This profile is currently active.

Last modified: 25-Jun-2021 05:24:13 by TTS-55104

CREATE NOTIFICATION

### **Update Special Billing Profile**

Use this form to view the special billing arrangement between your organization and a publishing house. You can also update contact information for your organization, assign a primary organization contact, and choose to suppress email notifications as needed.

- If you have more than one agreement with a publisher that varies by journal, you should expect to see separate profiles for each agreement.
- · Note under the Profile Attributes section, you can see if the agreement applies to all journals or a subset.

Clicking on a specific profile will bring up agreement details.

Most of the data is read-only.

Administrators can add contacts, manage notifications, add a special note to authors, and choose to require an order number.

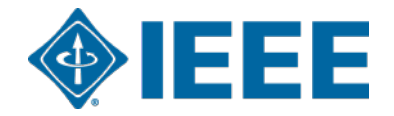

# **Reports**

| Report type: Transaction Summary Report 🧿 |                             | Time zone: ၇    | RightsLink (Eastern) Local |
|-------------------------------------------|-----------------------------|-----------------|----------------------------|
| Transaction Summary Report                |                             |                 |                            |
| Manuscript ID:                            | Primary Author first name:  |                 |                            |
| Manuscript name:                          | Primary Author last name:   |                 |                            |
| Publisher name:                           | Primary Author ID:          |                 |                            |
| Promotion name:                           | Primary Author Institution: |                 |                            |
| under name:                               | Funding status: 🧿           | All             | •                          |
| nvoice number:                            | Payment status: 🧿           | All             | •                          |
| Drder ID:                                 | Order date:                 | In last 30 days |                            |

In the "Reports" tab, administrators can run Transaction Summary Reports based on various criteria.

Full reports are sent by email in XLS format.

- If an institution has profiles with multiple publishers, manuscripts from all publishers will be shown by default. Users can select to limit results to a single publisher.
- Transaction Summary Report data is refreshed hourly.
- RLSC reports do not include traditionally published articles.

| 1 | Funding status: | 0           | All                   |            |                     | •                   |
|---|-----------------|-------------|-----------------------|------------|---------------------|---------------------|
| 1 | Payment status  | 0           | All                   |            |                     | •                   |
| ( | Order date:     |             | in last 30 days       |            |                     | •                   |
|   |                 |             | Run Report C          | lear       |                     |                     |
|   |                 |             |                       |            | -                   |                     |
|   |                 |             |                       |            | Request             | t Full Report       |
| • | Order Date *    | Order ID \$ | Total Order<br>Amount | Currency C | Funding +<br>status | Payment +<br>Status |

# **Additional OA resources**

## IEEE Open and IEEE Author Resources

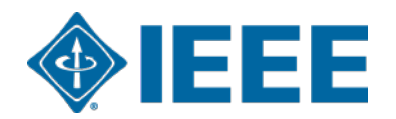

# **IEEE Supports Open Science and Reproducible Research**

In addition to the full-text article, users also want access to data and research artifacts to try to reproduce the results and see if the hypothesis holds. So IEEE introduced:

- Code Ocean Allows authors to publish code or algorithms associated with research articles in a computable environment and linked to IEEE *Xplore*. Authors can upload code free of charge and users can access code without a subscription.
- IEEE DataPort Enables authors to publish large data sets associated with their research. Institutional subscription options now available offering many benefits that help institutions comply with funding agency requirements and maintain best practices for data management, storage, while providing other researchers with access to your data.
- TechRxiv IEEE launched a new Preprint Server for Engineering and Technology, a service that lets authors post early and fully open versions of their articles, prior to peer review and prior to being published.

These enhancements improve the extent we can help researchers communicate the value of their research by facilitating the communication and availability of their research findings online.

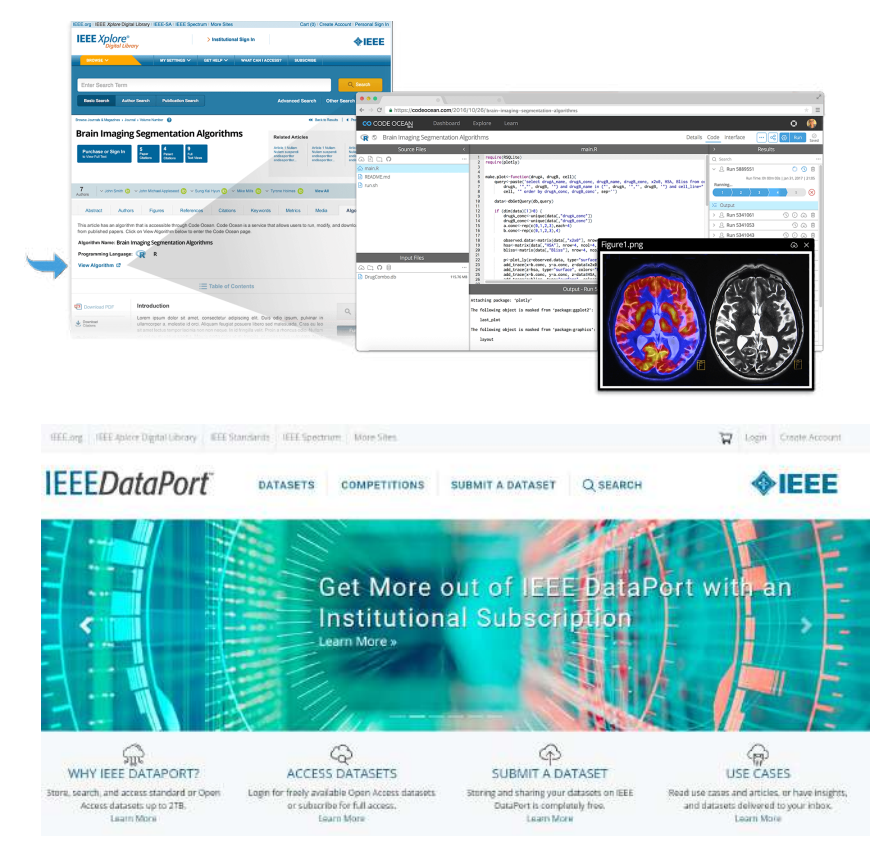

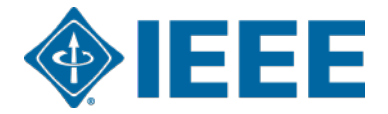

# **IEEE Tools for Authors**

Get your article ready for submission quickly with help from IEEE Author Tools

## IEEE Author Support Tools:

- Find the right periodical or conference for your research with the IEEE Publication Recommender
- Download your article template easily with the IEEE Template Selector
- Analyze your article's LaTeX files prior to submission to avoid delays in publishing. The IEEE LaTeX Analyzer will identify potential setbacks such as incomplete files or different versions of LaTeX.
- Verify your reference list with the IEEE Reference
   Preparation Assistant
- Test if your article will display properly in IEEE *Xplore*<sup>®</sup> Digital Library with the **IEEE PDF Checker**

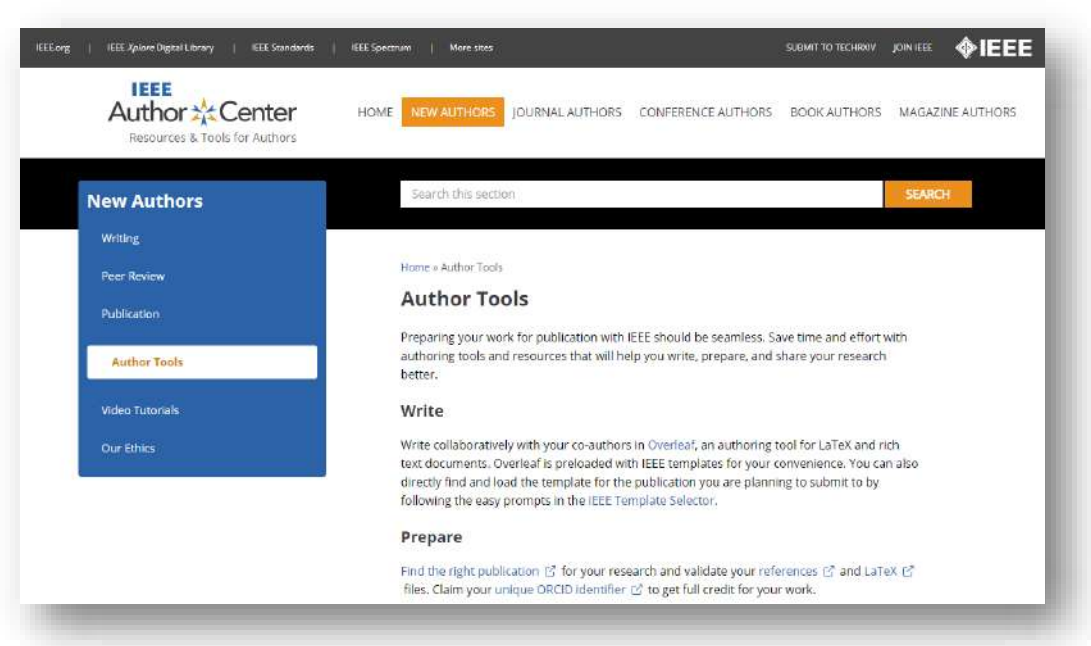

# IEEE Author Center: ieeeauthorcenter.ieee.org

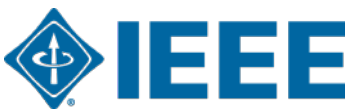

# **IEEE Open Access Partners**

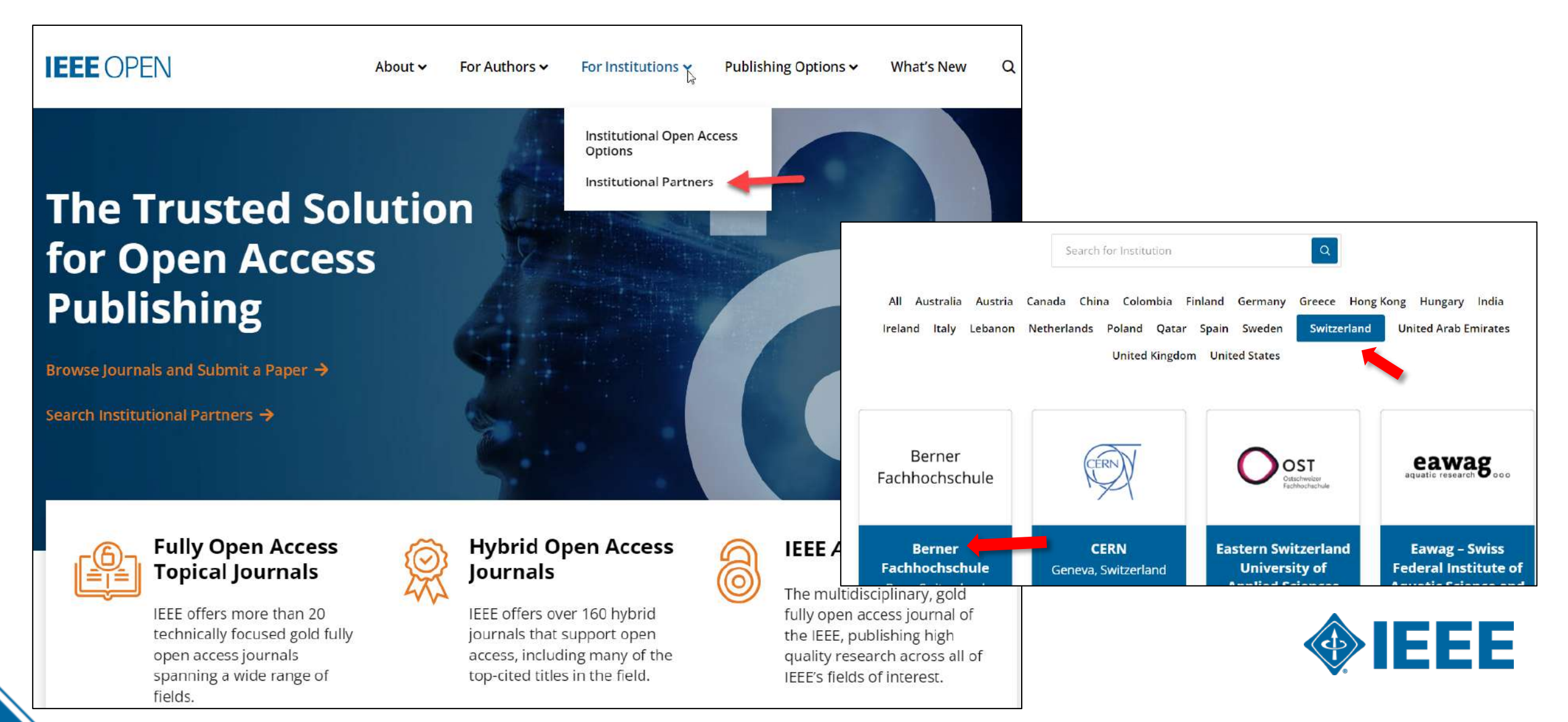

# **IEEE Title List on IEEE Open**

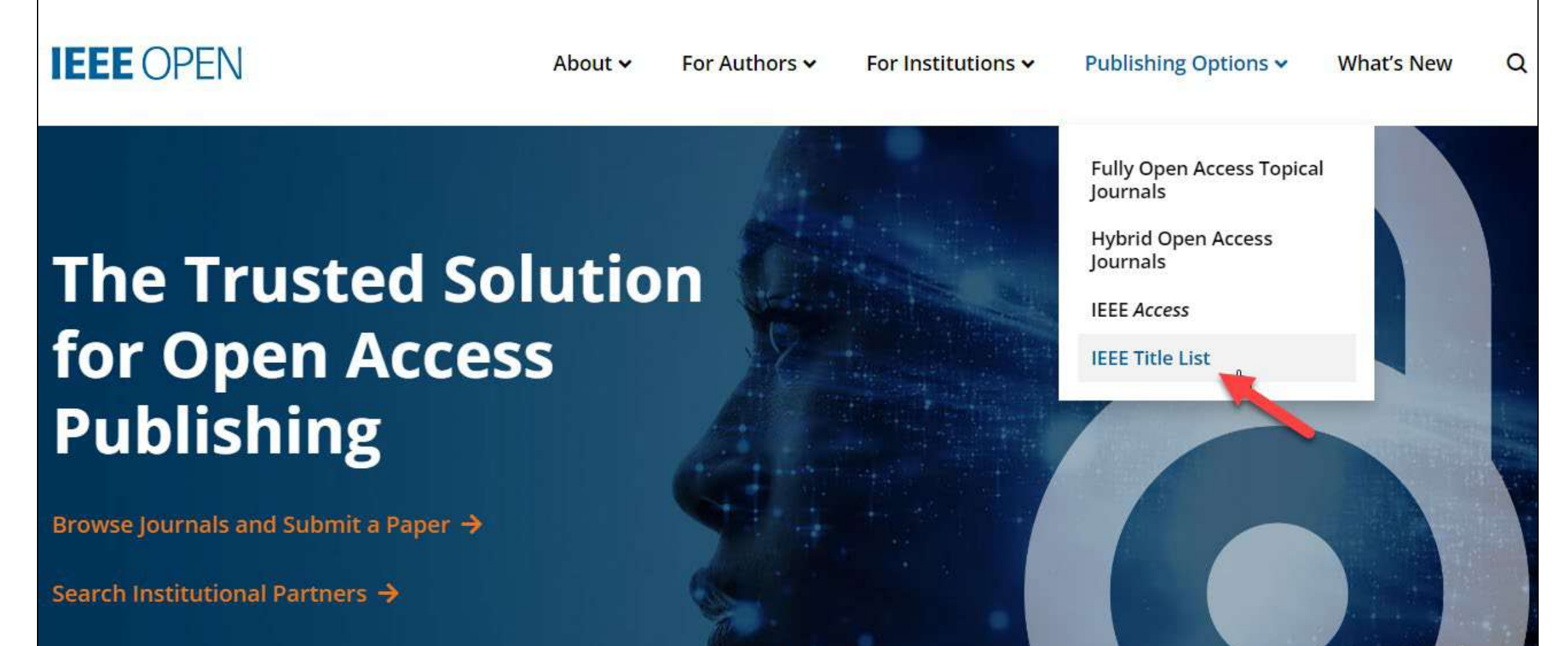

# **IEEE Open Access Author Guide**

### Publishing Open Access with IEEE: A Guide for Corresponding Authors

Now you can benefit from the IEEE open access agreement with [Institution Name]. This agreement allows authors to publish open access articles in IEEE's industry-leading journals and provides reading access to over five million documents from the IEEE *Xplore* Digital Library. The agreement makes it more convenient for authors to publish open access articles with IEEE as eligible authors pay no access charges as these costs are covered by [Institution Name] under the agreement.

#### **Benefits of Publishing Open Access with IEEE**

IEEE journals are trusted, respected, and rank among the most highly cited in their fields. We aim to provide our authors with an outstanding publishing experience and offer numerous benefits to facilitate this.

- The advantage of being published by IEEE, whose journals are trusted, respected, and rank among the most highly cited in their fields
- Maximum visibility and global reach to millions of users of the IEEE Xplore Digital Library
- Rigorous peer review following IEEE's established publishing principles and quality standards
- Rapid decisions to get your research exposed faster with many titles targeting a publication time frame of a matter of weeks for most accepted papers
- Enhanced discoverability of author works with abstracting and indexing providers such as Elsevier, EBSCO, OCLC, Clarivate, ProQuest, IET, and NLM
- A variety of multimedia integration options (video abstracts, etc.) as well as the ability to publish code (Code Ocean) and add datasets (IEEE Dataport)

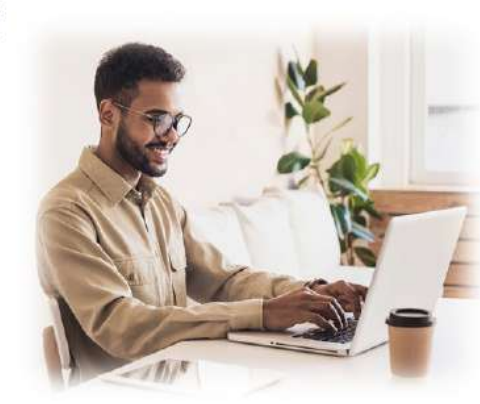

#### Publishing OA with IEEE: A Guide for Corresponding Authors

#### **IEEE Open Access Publishing Options**

IEEE offers a growing portfolio of gold fully open access journals spanning a wide range of topical focus areas. Publish faster online and reach a larger potential audience with a rapid, yet thorough, peer-review process.

A hybrid journal is a subscription-based journal that provides authors the choice to publish their accepted article as open access. IEEE offers over 160 hybrid journals that span an array of technology fields and offer the benefits of a respected reputation of publishing the leading research in the field.

IEEE Access is a multidisciplinary, open access journal that features a rapid, yet rigorous peer review process of 4 to 6 weeks. With over 50,000 articles to date, the journal also offers discipline-specific special sections aligned with IEEE technical communities.

For more information on current IEEE institutional partners, please visit: https://institutions.open.ieee.org/for-institutionsfunders/institutional-partners/

Access

For information on choosing the right publication for your research submission, please visit: https://publication-recommender.ieee.org/home

Please note: Prior to submission, please check with your institution's administrator to learn if your institution has any specific funding policies on author publishing. Some institutions only fund articles published in fully open access journals due to funder mandates. Regardless, IEEE has many open access publishing options suitable for all authors that meet these policies and are mandate compliant.

#### 5 Easy Steps to Submitting an OA Article:

Once you find a publication to submit your paper to, dick "Submit Manuscript" to start the submission process from the journal home page on IEEE Xplore and follow the ScholarOne manuscript system prompts.

In the Author and Affiliations step, enter the name of your institution in the "Edit Account Information" screen and select from the results that are displayed along with the corresponding RINGGOLD IDs. The results shown will help to match your article to an open access agreement as a primary authentication method. Be sure to use your institutional email, which will be used as a secondary option to match your manuscript to an open access agreement.

If your article is accepted and you publish your article as open access, you will receive an email notification regarding APC/open access payment processes to submit a funding request. (Note: In some agreements, an open access administrator may receive this funding request automatically and you would not receive an email notification.)

Once the request is submitted, your institution's OA administrator will receive and review for approval.

To ensure accurate processing, please be sure to use your institution's name from the dropdown menu as well as your own institutional email address for all forms and submissions.

**IEEE** OPEN

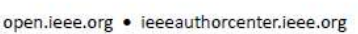

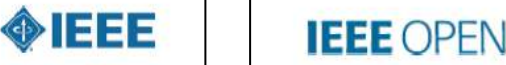

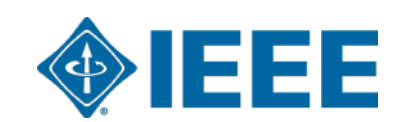

# Summary of what we've covered

### Author Process

- Submission process
- Post acceptance
- RightsLink for Scientific Communications (RLSC)

## Administrator Process

- Notifications
- Responding to funding requests
- Reports
- Additional IEEE open access resources

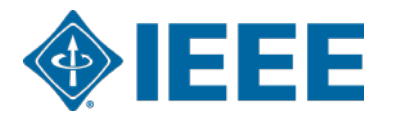

# **Additional Resources**

IEEE Open https://open.ieee.org/

## **CCC RLSC: Resources for Institutions**

https://www.copyright.com/rlinstitutionalportalrc/

IEEE Author Center https://ieeeauthorcenter.ieee.org/

**IEEE Author Posting Guidelines** 

https://www.ieee.org/publications/rights/author-posting-policy.html

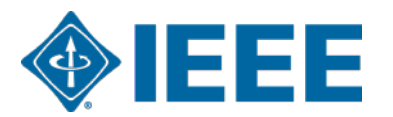